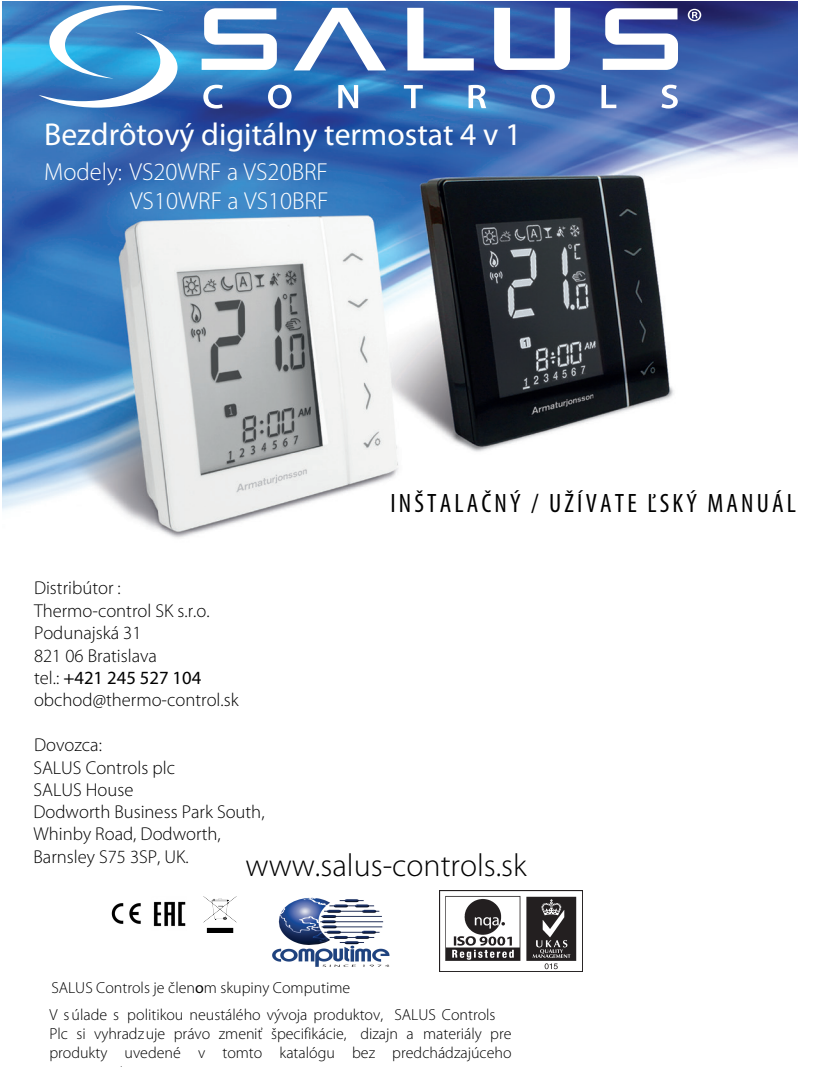

Dátum vydania : február 201

#### Zhoda výrobku

Tento výrobok je kompatibilný s CE a spĺňa nasledujúce smernice ES: Smernica o elektromagnetickej kompatibilite 2004/108/EC a Smernica pre nízke napätie 2006/95/FC

#### Bezpečnostné informácie

Udržujte prístroj úplne suchý. Tento výrobok musí byť inštalovaný oprávnenou osobou a v súlade so všetkými EU a národnými predpismi.

#### Vždy odpojte AC sítové napájení před instalací nebo prací na všech prvcích, které vyžadují 230V AC 50Hz napájení.

#### Úvod

Ďakujeme vám k zakúpeniu izbového termostatu termostatu 4 v 1. Tento termostat musí bvť používaný s univerzálnou bránou UGE600 (predáva sa samostatne), pri požiadavke na vzdialené ovládanie cez internet alebo s KL08RF pre podlahový systém bez pripojenia k internetu. Univerzálna brána umožňuje komunikáciu s dalšími produktami systému SALUS Smart Home. Ostatné Zigbee zariadenia, centrálna svorkovnica, bezdrôtové prijímače a hlavice TRV. Pre vzdialené ovládanie môžete použiť aplikáciu SALUS Smart Home. Aplikácia SALUS Smart Home je k dispozícii na Google Play a App Store.

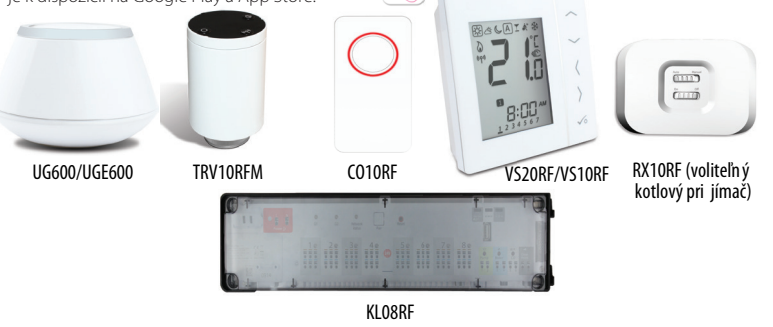

### Inštalácia - VS20WRF

Pripevnite zadný kryt termostatu na stenu. Potom, prosím, vložte batérie a zacvaknite predný kryt. Uistite sa, že používate 4xAAA alkaické batérie.

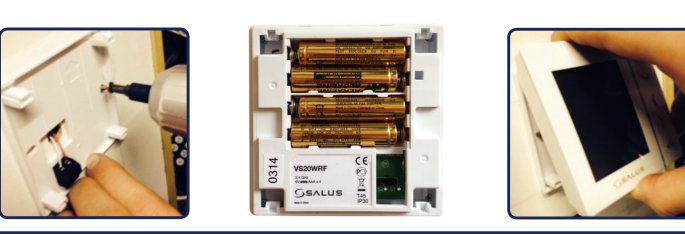

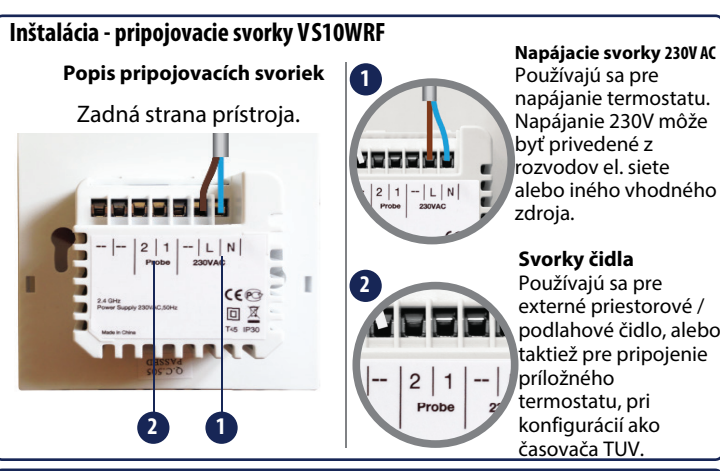

# Inštalácia - Prijímač RX10RF (voliteľný)

Poznámka: Nainštalujte si, prosím, prijímač RX10RF pre váš radiátorový systém. Tým zaistíte spínanie a vypínanie kotla / ventilu na základe komunikácie medzi termostatom a prijímačom. Prijímač RX10RF je voliteľný komponent a je potreba ho zakúpiť samostatne.

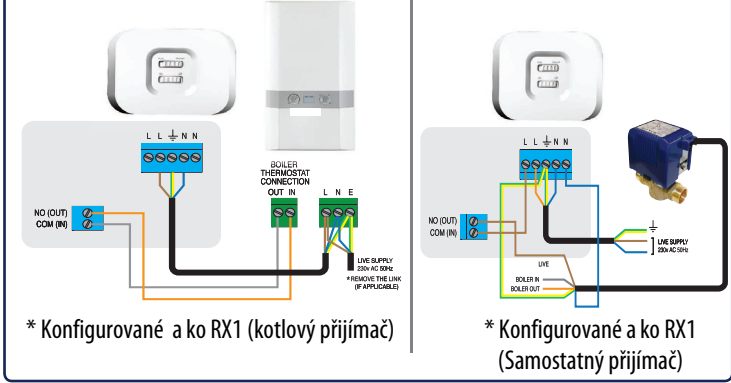

# Inštalácia - prvé spustenie Nasledujúce obrazovky ukazujú iba príklady.

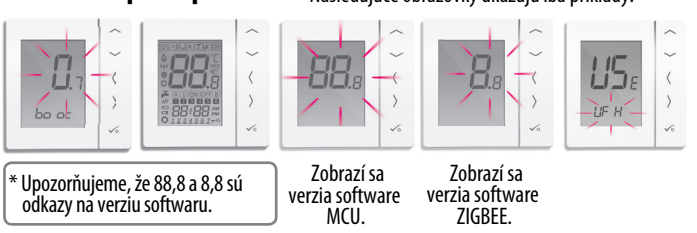

Uistite sa, že Vaša Univerzálna brána je nainštalovaná. Môžete ju použiť s pripojením k internetu i bez internetového pripojenia. LED dióda pri pripojení k internetu bude svietiť na modro a na červeno pokiaľ pripojenie k internetu nie je k dispozícií.

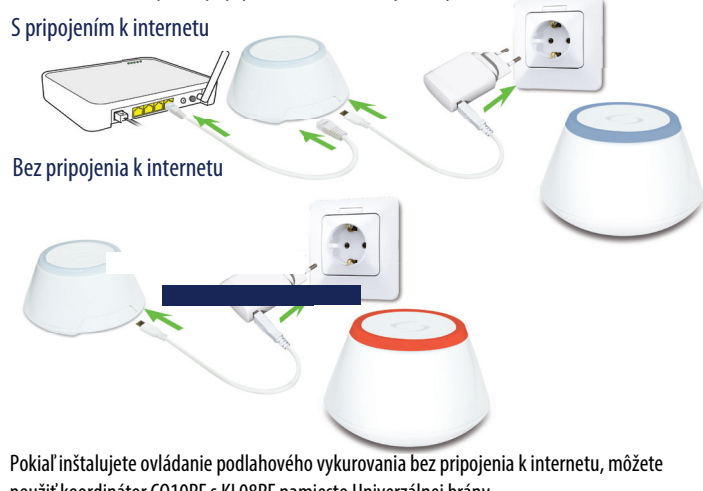

použiť koordinátor CO10RF s KL08RF namiesto Univerzálnej brány.

# Inštalácia - Zapnutie Vašich zariadení

Prosím, postupujte podľa instalačních pokynov pre všetky zariadenia. Po dokončení inštalácie, by mali vaše zariadenia vyzerať takto:

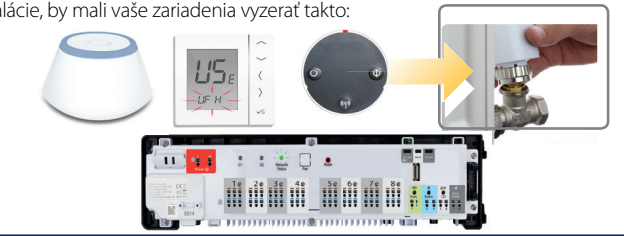

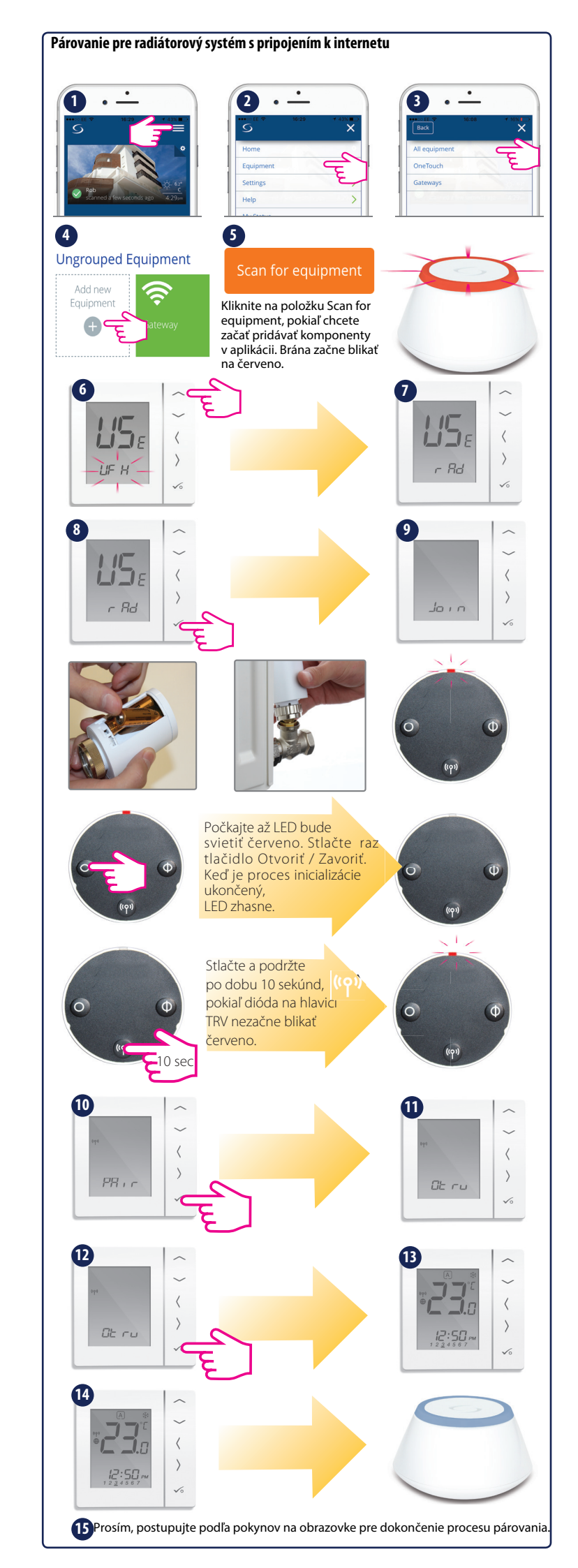

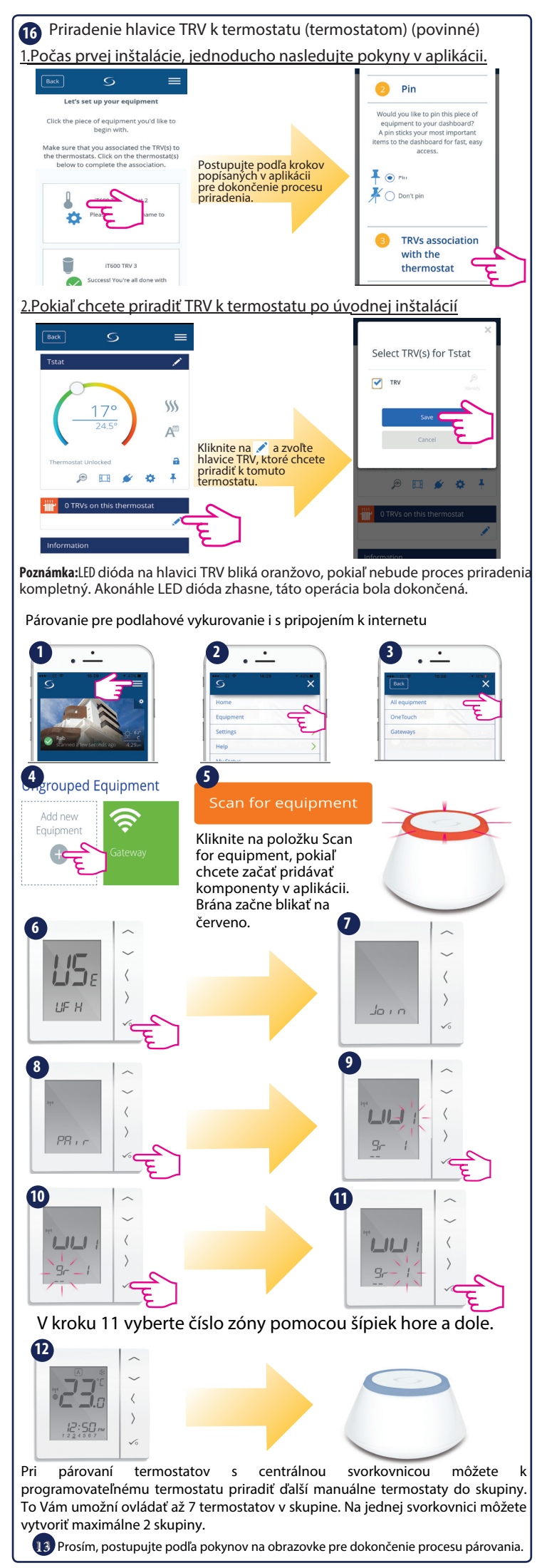

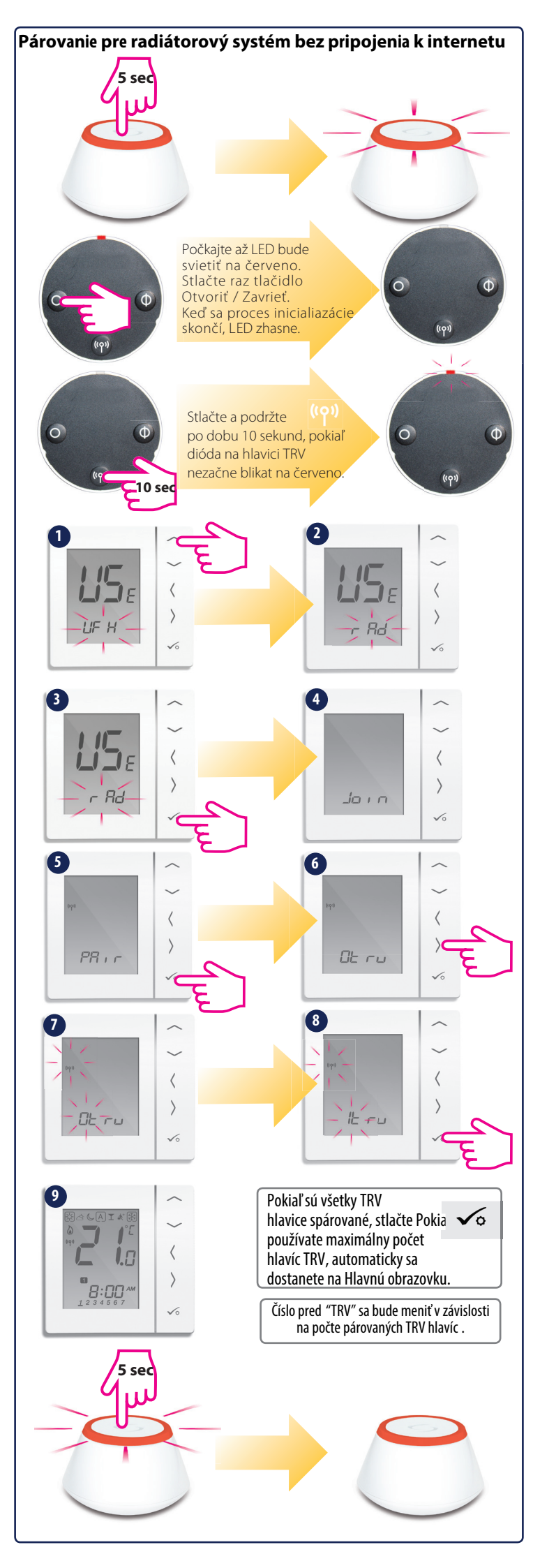

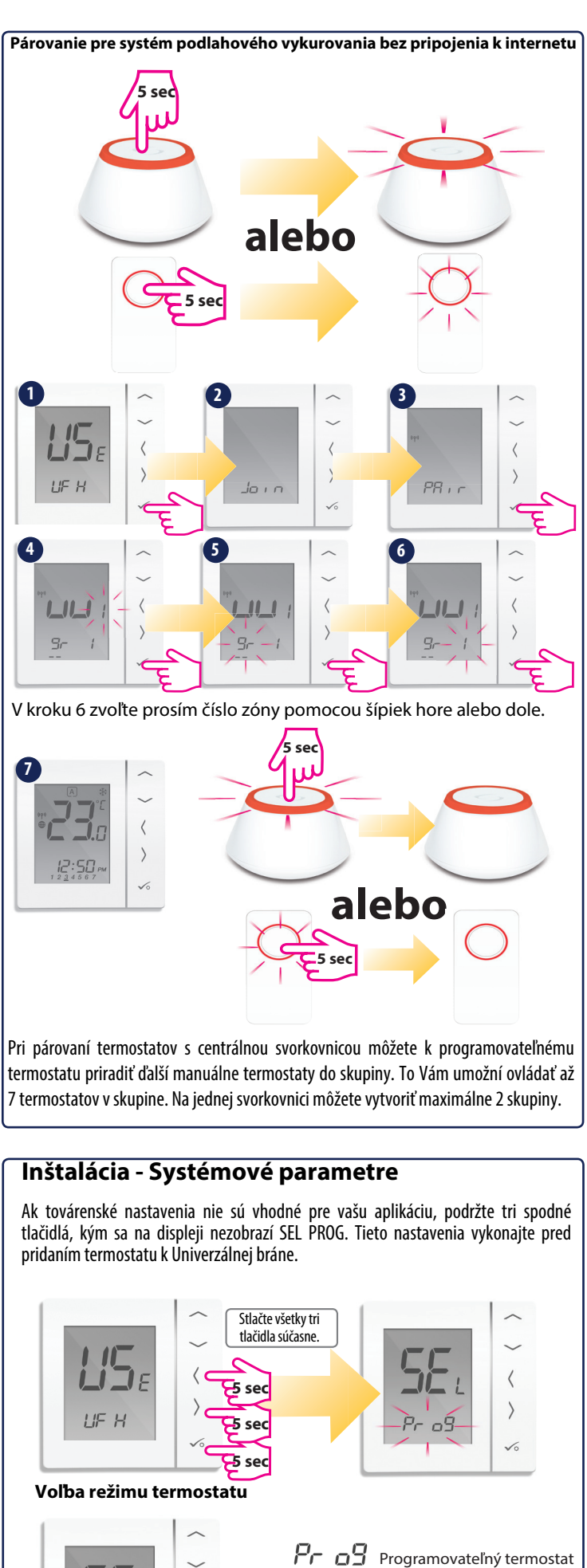

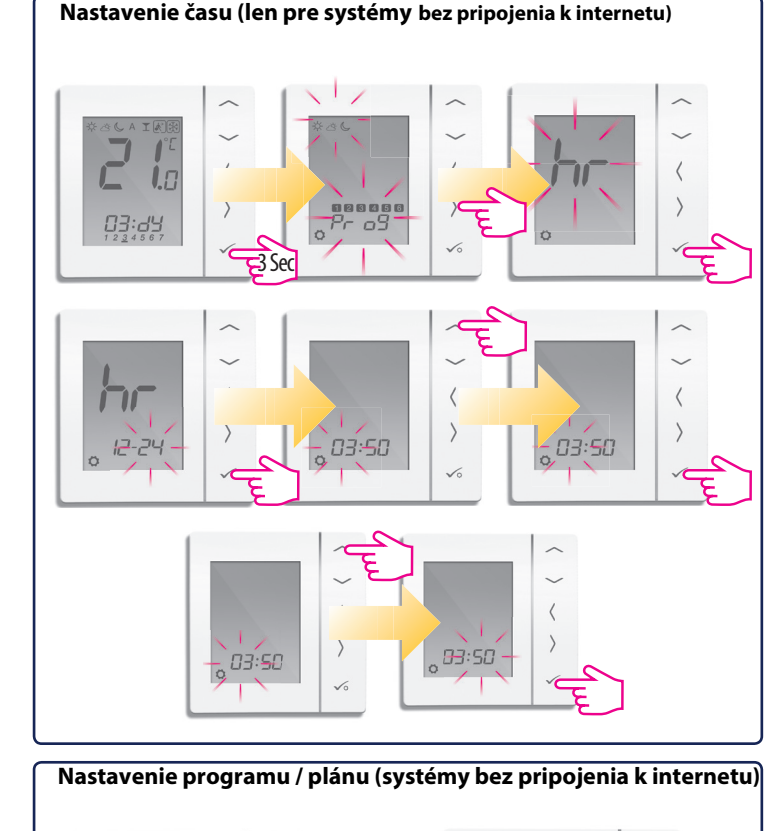

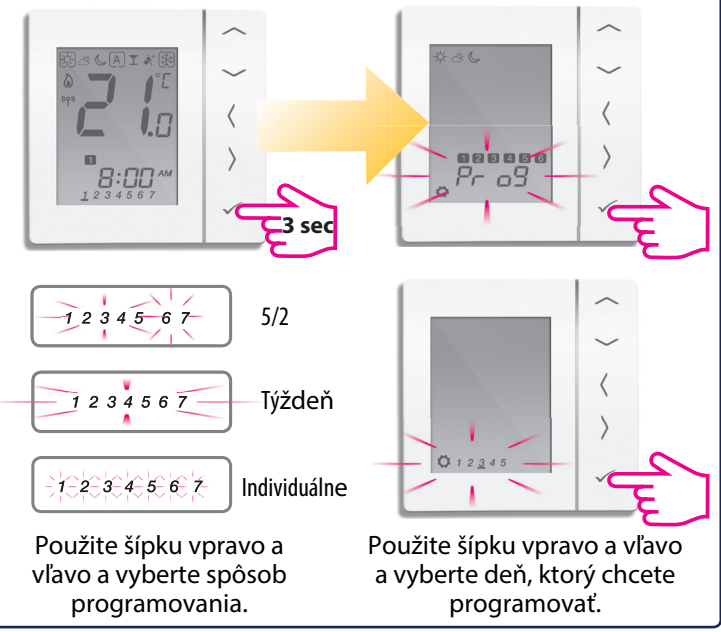

# Inštalácia - Kontrola spárovania

Ak chcete vidieť, ktoré zariadenia sú pripojené k univerzálnej bráne, môžete ich identifikovať pomocou ikony identifikácie.

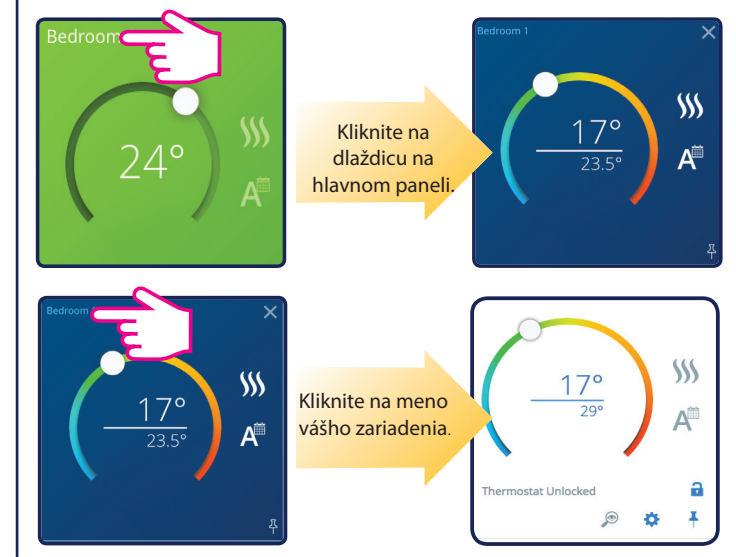

 Pr
 O
 Programovateľný termosta

 C
 Pr
 O
 Programovateľný termostat

 C
 O
 O
 O

 C
 O
 O
 Digitálny denný termostat

 D
 Digitálny denný termostat
 Digitálny denný termostat

 D
 D
 Casovač TUV

Stlačte  $\frown$  alebo  $\frown$  a vyberte režim termostatu. Po výbere režimu termostatu stlačte tlačidlo  $| \checkmark \circ \rangle$  pre potvrdenie.

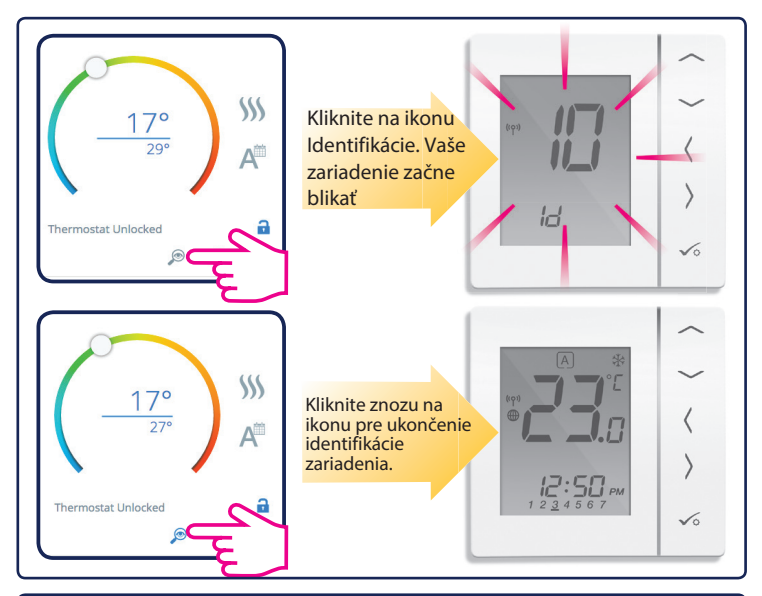

### Továrne nastavenie

Pokiaľ ste urobili chybu alebo je potrebné zmeniť systémové parametre, postupujte podľa pokynov nižšie. Tieto nastavenia by mal vykonať iba inštalačný technik.

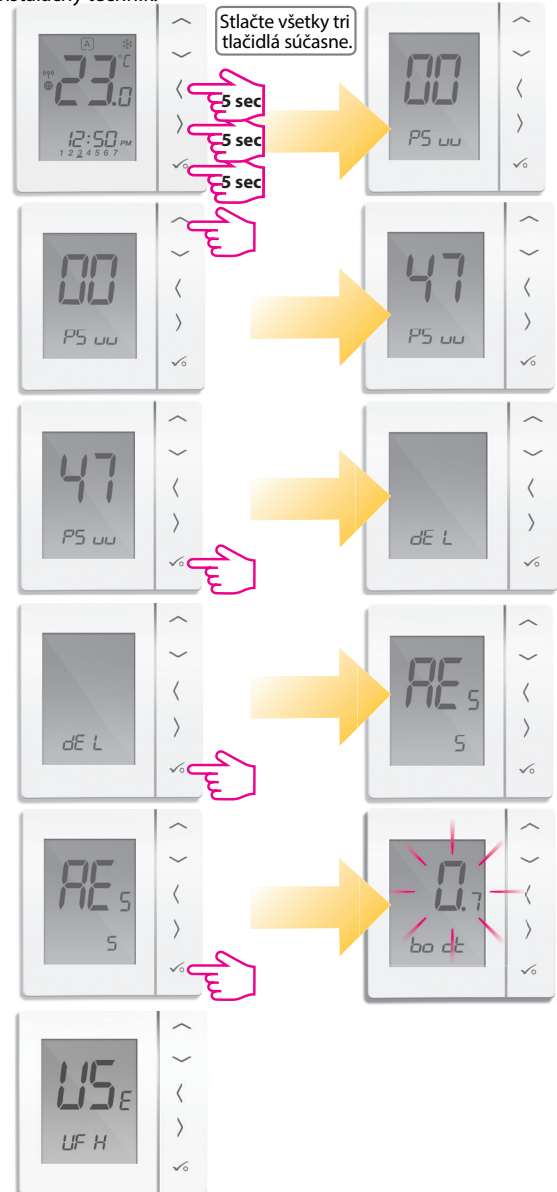

Teraz môžete upraviť systémové nastavenia podľa vášho priania.